For the next 2 weeks, Live Lessons will be taking place on TEAMS.

1) How to access TEAMS. Using "Chrome" or "Microsoft Edge" go to the Upton School Website (<u>www.uptonjunior.com</u>) – then click on UPTONSHIP 2020 in the menu. You can also access Teams via an App on an iPad/tablet or your computer.

| Upto<br>one Child             | n Junior School                                                                                                  |
|-------------------------------|----------------------------------------------------------------------------------------------------|
| HOME   NEWS & EVENTS   OUR SC | Contract us   workers   School Blogs   Curriculum   Extended School day   Contact us   workers   UPTON SHIP 2020 |
| HELP GUIDES                   | Upton, nip 2020                                                                                                  |
| YEAR 3 HOME LEARN             |                                                                                                    |
| YEAR 4 HOME LEARNING          | MICROSOFT                                                                                                    |
| YEAR 5 HOME LEARNING          |                                                                                                    |
|                               |                                                                                                    |
| YEAR 6 HOME LEARNING          |                                                                                                    |
| YEAR 6 HOME LEARNING          | CLICK HERE FOR MICROSOFT OFFICE AND TEAMS                                                                        |

Help guides for Accessing TEAMS can be found here ....

2) The details to access TEAMS for your child can be found on MCAS app or website <u>www.mychildatschool.com</u> ) under REPORTS. The document you need is called "OFFICE 365 TEAMS details"

3) Once you have logged into office. Click on TEAMS

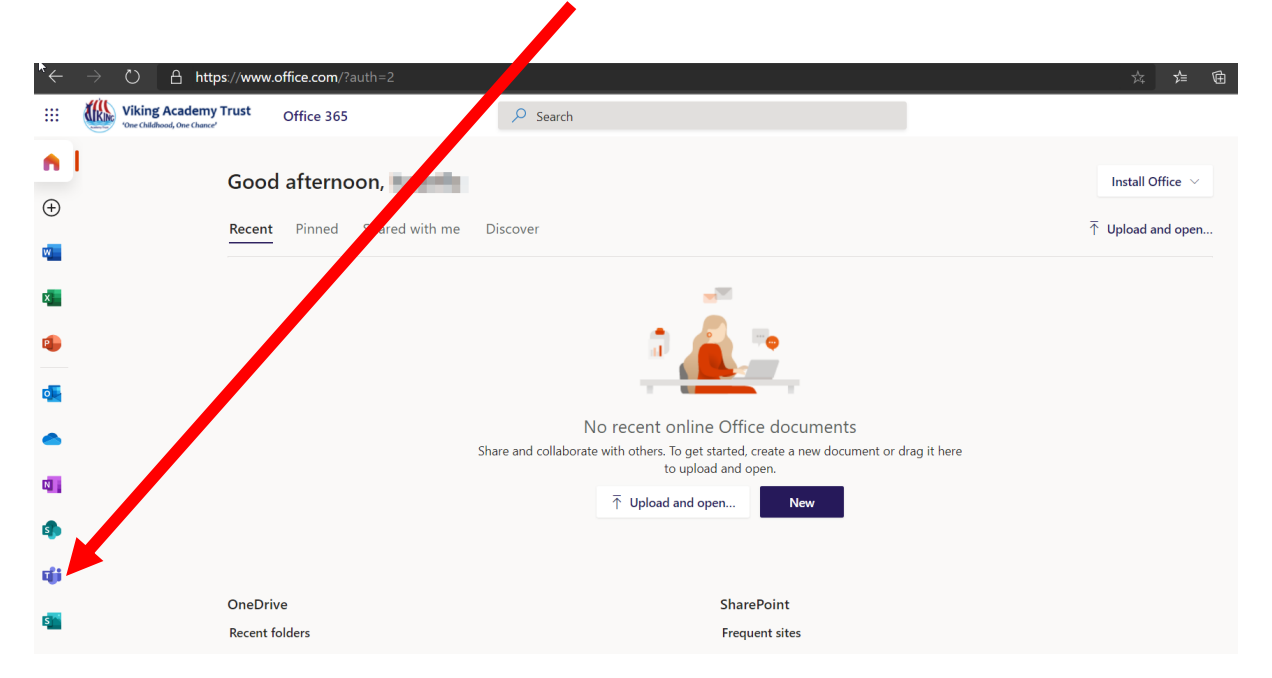

In Teams – you should see the 3 groups you belong to... Maths, English and Class

|                | Microsoft Teams | Q, Search |          |  |  |
|----------------|-----------------|-----------|----------|--|--|
| Activity       | Teams           |           |          |  |  |
| tearns         |                 |           |          |  |  |
| Assignments    |                 |           |          |  |  |
| E*<br>Calendar | м               | 6         | E        |  |  |
| Files          | Math6PURPLE     | 6B        | ENG6BLUE |  |  |
|                |                 |           |          |  |  |
|                |                 |           |          |  |  |
|                |                 |           |          |  |  |

9:30 am – Live lesson for English (This session will also be recorded so you can watch this at a different time)

11:00 am – Live lesson for Maths (This session will also be recorded so you can watch this at a different time)

Afternoon support is also available – see the calendar

4) Joining a live lesson. Click on the Calendar.

|             | Mic   | rosoft Teams                         |     | Q, Search                        |     |                                  |     |                                  |     |                              |
|-------------|-------|--------------------------------------|-----|----------------------------------|-----|----------------------------------|-----|----------------------------------|-----|------------------------------|
| Activity    | 6     | Calendar                             |     |                                  |     |                                  |     |                                  |     |                              |
| e<br>پاس    | (‡)   | 🗄 Today $<$ $>$ November 2020 $\vee$ |     |                                  |     |                                  |     |                                  |     |                              |
| Assignments |       | 09<br>Monday                         |     | <b>10</b><br>Tuesday             |     | 11<br>Wednesday                  |     | <b>12</b><br>Thursday            |     | 13<br>Friday                 |
| Calendar    | 08:00 |                                      |     |                                  |     |                                  |     |                                  |     |                              |
| Files       | 09:00 |                                      |     |                                  |     |                                  |     |                                  |     |                              |
|             | 10:00 | 6B English Monday<br>Gemma Scarr     | e o | 6B English Monday<br>Gemma Scarr | 2 B | 6B English Monday<br>Gemma Scarr | 0 8 | 6B English Monday<br>Gemma Scarr | e o | 6B English Me<br>Gemma Scarr |
|             | 10.00 |                                      |     |                                  |     |                                  |     |                                  |     |                              |
|             | 11:00 |                                      |     |                                  |     |                                  |     |                                  |     |                              |
|             | 12:00 |                                      |     |                                  |     |                                  |     |                                  |     |                              |
|             | 12.00 |                                      |     |                                  |     |                                  |     |                                  |     |                              |

Click on the correct day and Choose JOIN.

|                                  | Mic   | rosoft Teams                           | Q Search                                                                           |                |                        |  |
|----------------------------------|-------|----------------------------------------|------------------------------------------------------------------------------------|----------------|------------------------|--|
| Activity                         | C     | Calendar                               |                                                                                    |                |                        |  |
| Teams                            | 1     | Today $<$ $>$ November 2020 $\vee$     |                                                                                    |                |                        |  |
| â                                |       | 09                                     | 10                                                                                 | 11             |                        |  |
| Assignments<br>Calendar<br>Files | 08:00 | 68 English Monday<br>Gemma Scarr 🛛 🕄 🔿 | My calendar<br><b>6B English Monday</b><br>9 Nov 2020 09:30 - 10:00<br>Join RSVP V | K <sub>N</sub> | ay<br>h Monday<br>carr |  |
|                                  | 11:00 |                                        | Chat with participants  Gemma Scarr  Organiser                                     |                |                        |  |

4a) Meetings and Activities can also be found under POSTS within each team.

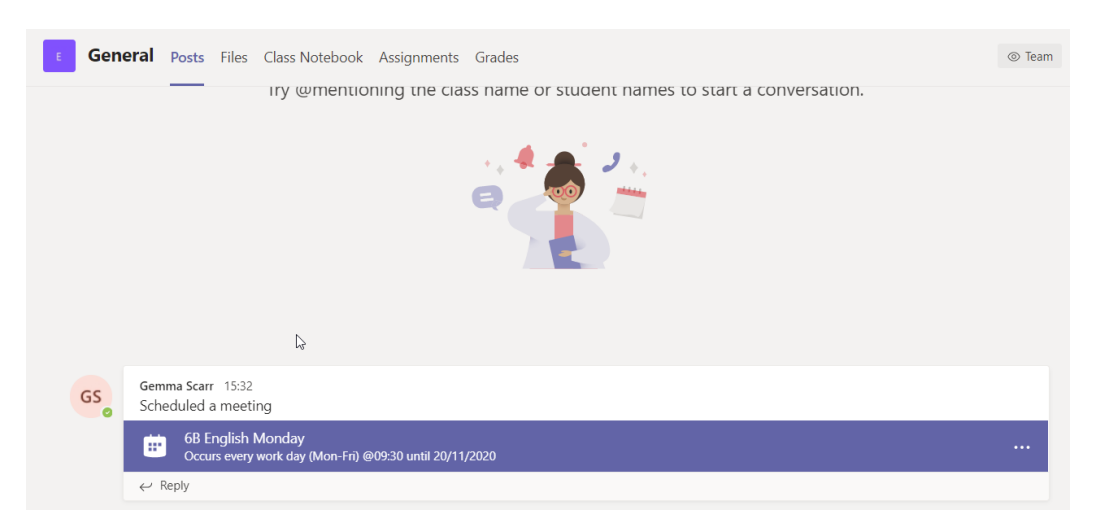

5) Once you have joined your Live Lesson, you can chat and view the group – but during the actual live lesson, your camera and mic must be <u>switched off</u>.

6) You can post questions and chat with your teachers VIA the POSTS PAGE.

7) Assignments for work can be found within the Teams area.

There is a video on the school website, Upton Ship 2020 – Helpguides, to remind you how to access an assignment.

If you need any help accessing TEAMS – please email Mr Jackson jamie.jackson@uptonjunior.com